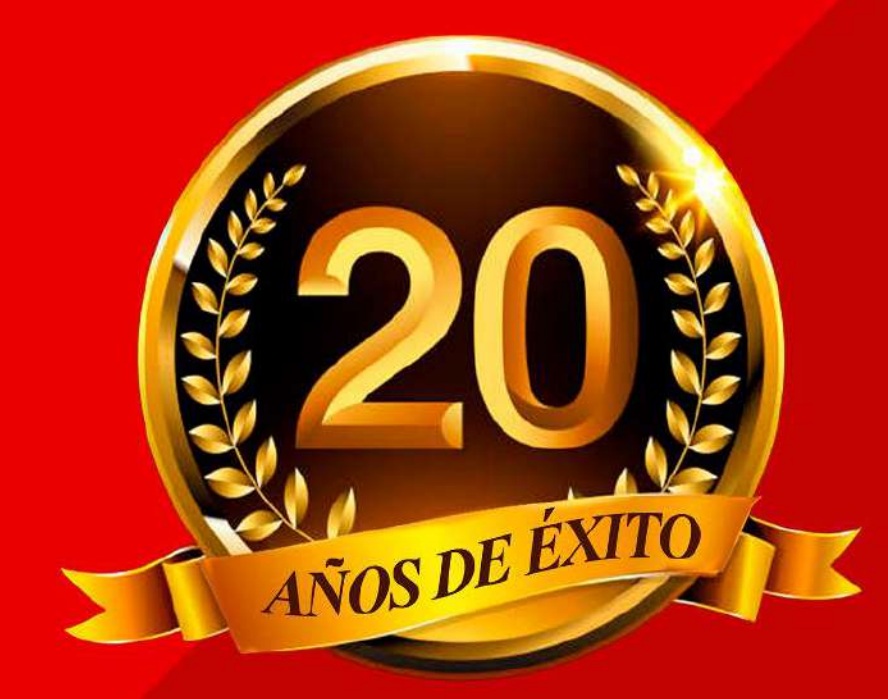

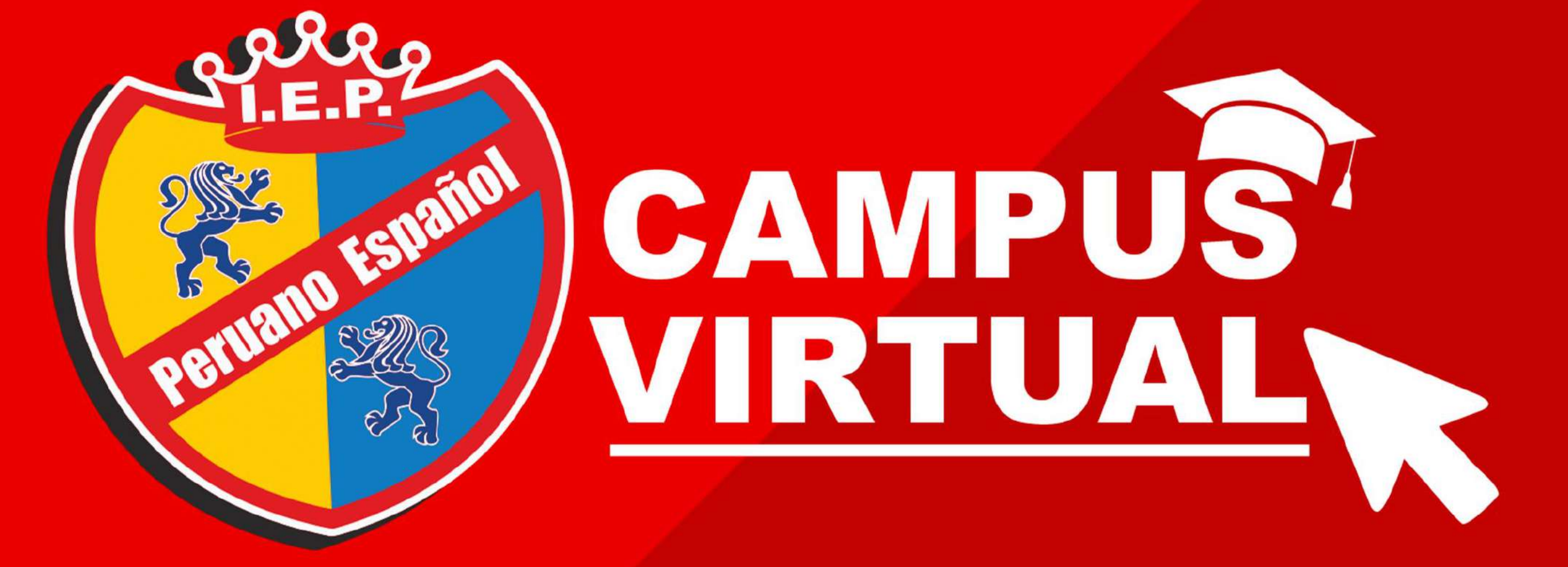

f ⊡ €

# MANUAL DEL ESTUDIANTE

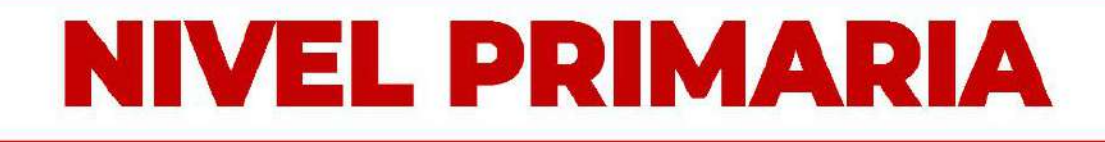

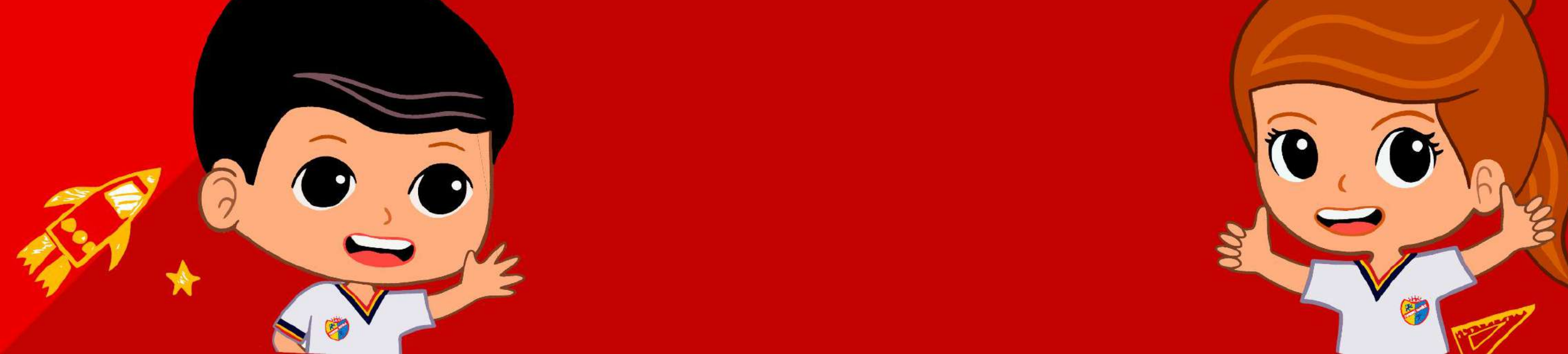

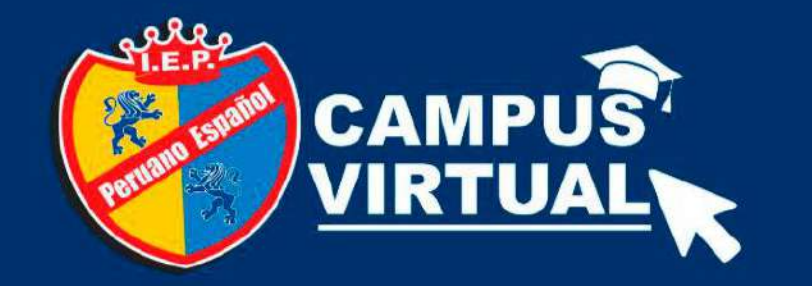

# ¿Cómo ingresar a mi CORREO INSTITUCIONAL?

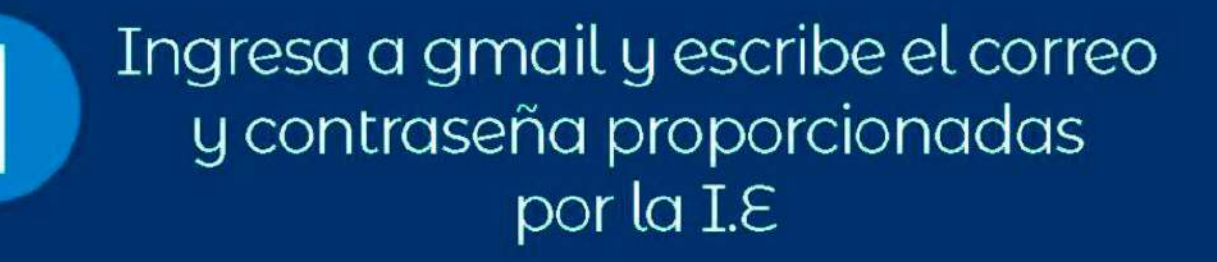

1ernombre.apellidopaterno@peruanoespanol.edu.pe

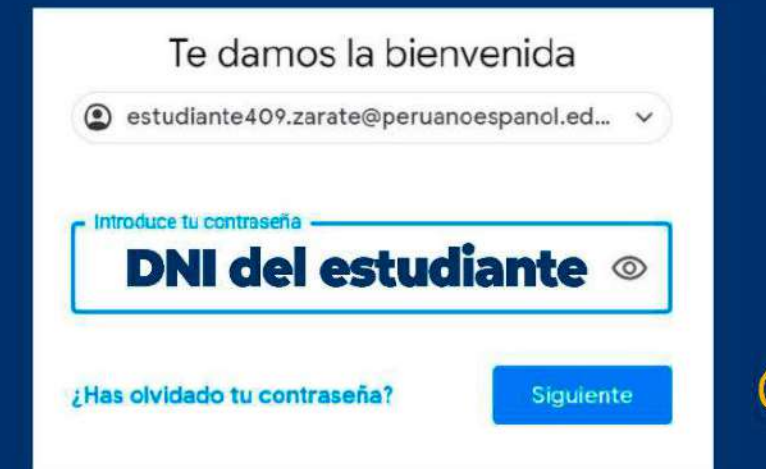

Tu correo esta formado por: Tu primer nombre + . (punto) + Tu apellido paterno + @peruanoespanol.edu.pe

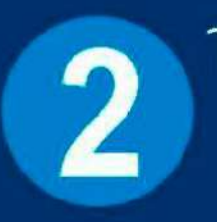

Tu correo cuenta con almacenamiento ilimitado y acceso a todas las aplicaciones de GOOGLE

Google Workspace

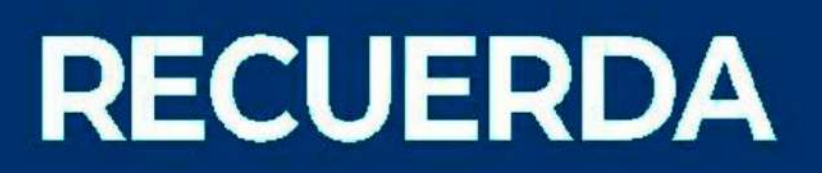

Activar tu correo institucional como si fuera una cuenta GMAIL de GOOGLE

### **NIVEL PRIMARIA**

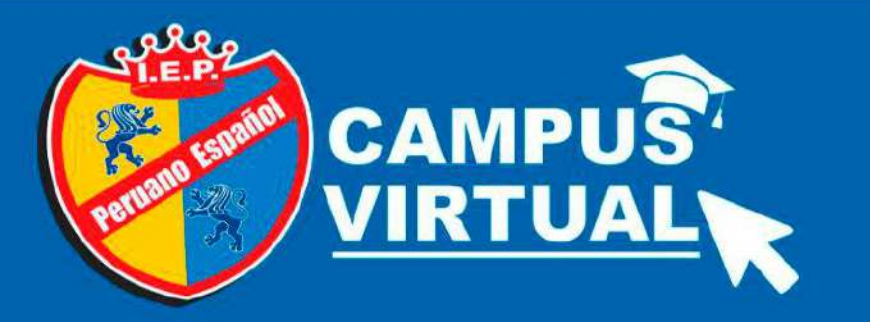

1

# ¿Cómo ingresar a mi CAMPUS VIRTUAL?

Escribe en el buscador la dirección de nuestro campus virtual

https://campusproyectos.peruanoespanol.edu.pe/

Tu usuario es tu cuenta institucional Iernombre.apellidopaterno@peruanoespanol.edu.pe Tu contraseña es:

-

**RECUERDA** 

El número de DNI del estudiante

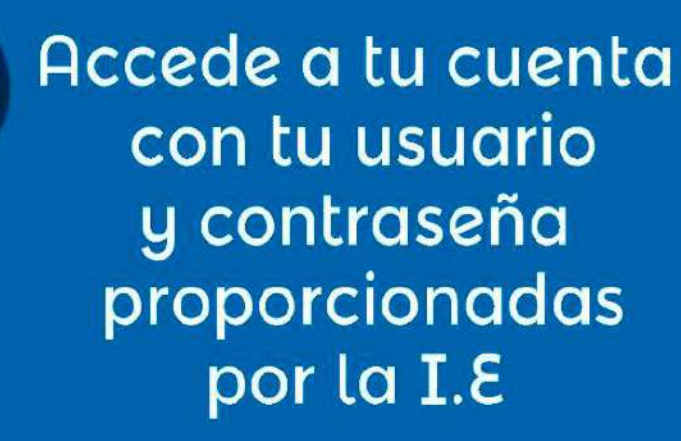

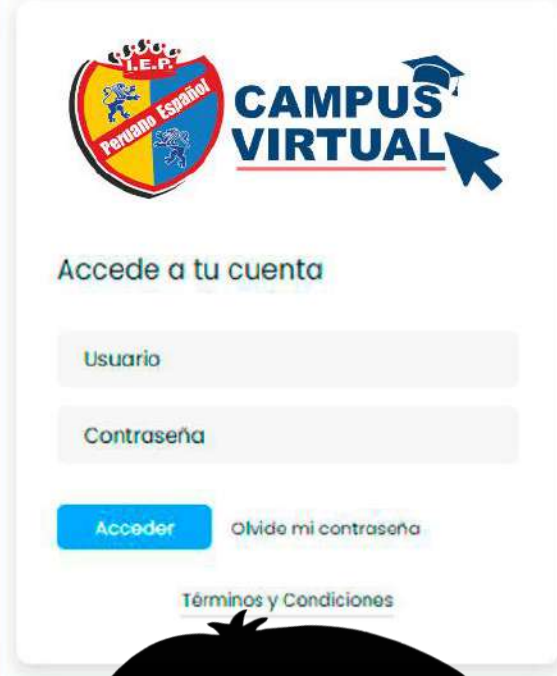

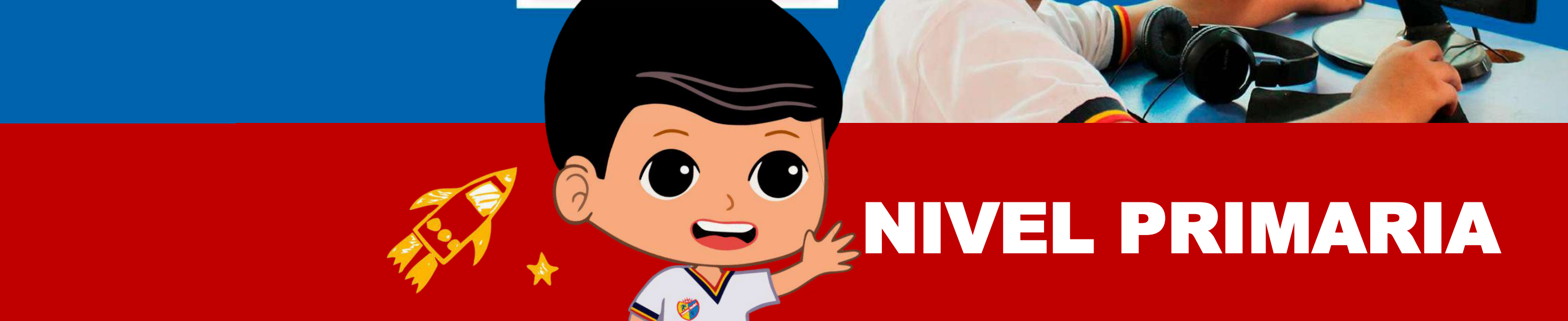

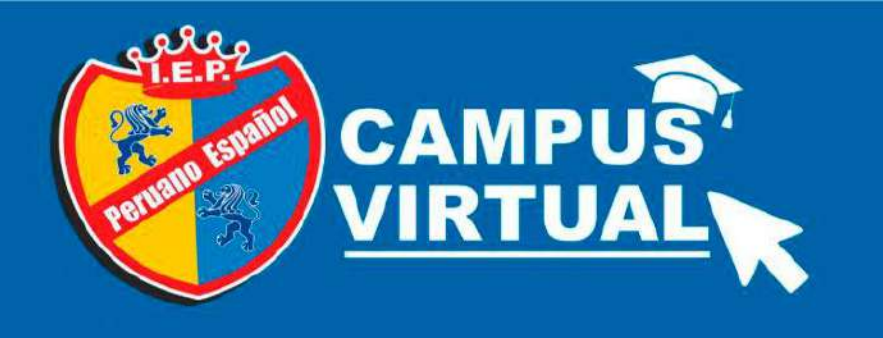

# NIVEL PRIMARIA

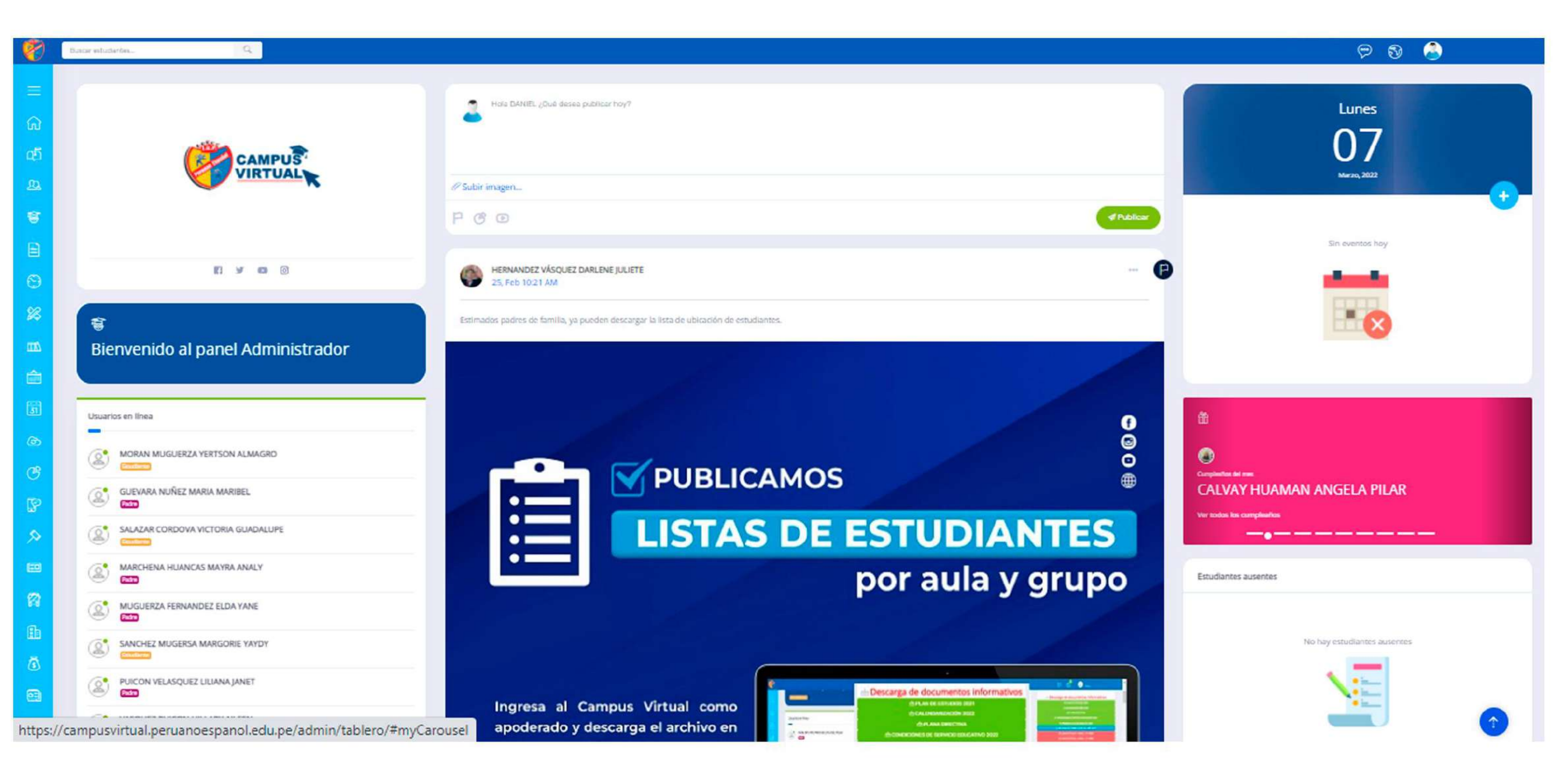

#### Al ingresar a tu **CAMPUS VIRTUAL**, encontrarás tu tablero de *Bienvenida*. Para poder acceder a tus cursos dirígete al módulo **ACADÉMICO**

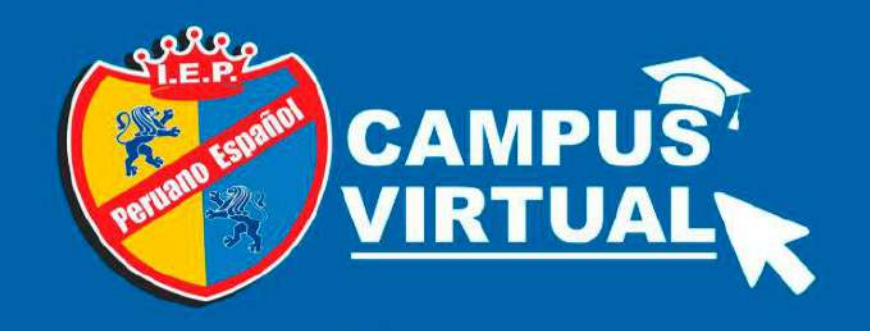

# NIVEL PRIMARIA

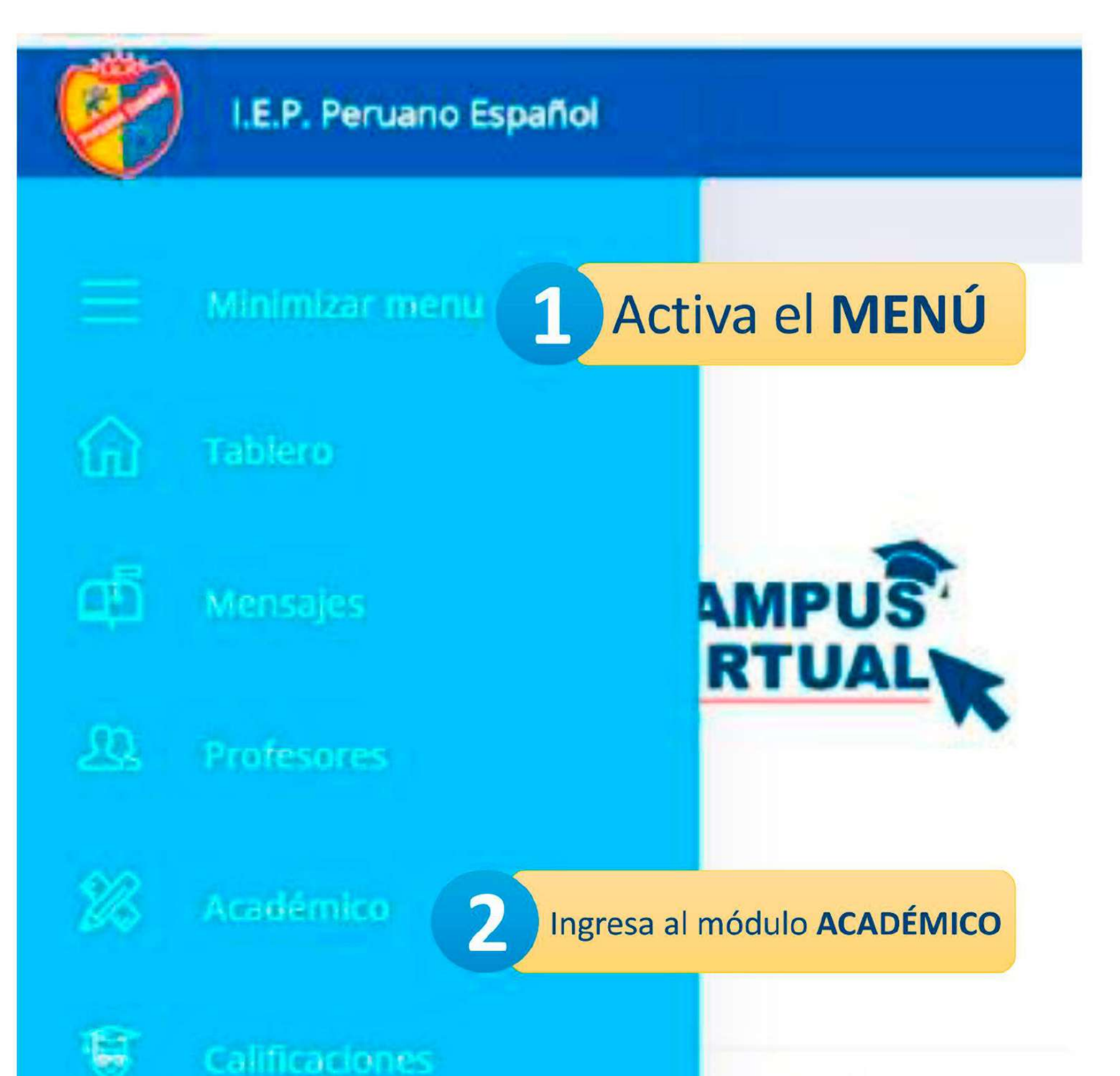

Activa el **MENÚ** en la parte lateral izquierda y luego ingresa al módulo **ACADÉMICO** 

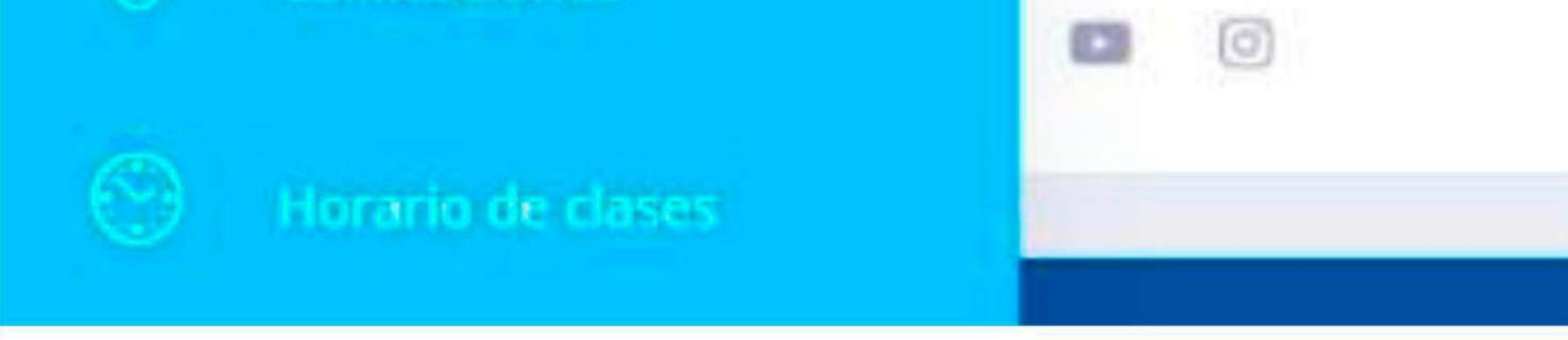

![](_page_5_Picture_0.jpeg)

### SELECCIONA TU CURSO SEGÚN TU HORARIO

![](_page_5_Figure_2.jpeg)

#### En el módulo ACADÉMICO podrás visualizar el

### ícono de Vacacional, accede a el para descargar

el material de estudio.

![](_page_6_Picture_0.jpeg)

#### VISUALIZA Y DESCARGA TU MATERIAL DE ESTUDIO

![](_page_6_Picture_2.jpeg)

![](_page_6_Picture_3.jpeg)

20

# En este módulo podrás encontrar tu material de estudio el cual podrás visualizar y descargar

# **INGRESA A TUS CLASES EN VIVO**

![](_page_7_Picture_1.jpeg)

![](_page_7_Figure_2.jpeg)

![](_page_7_Figure_3.jpeg)

Cuando se programe clases virtuales, comunicaremos de manera oportuna, y podrás acceder al link desde este módulo

Al ingresar a tu curso, ubica en la barra superior la opción EN **VIVO** para poder ingresar a tu clase virtual según tu horario.

![](_page_8_Picture_0.jpeg)

![](_page_8_Picture_1.jpeg)

f ⊡ €

# MANUAL DEL ESTUDIANTE

![](_page_8_Picture_3.jpeg)

![](_page_8_Picture_4.jpeg)